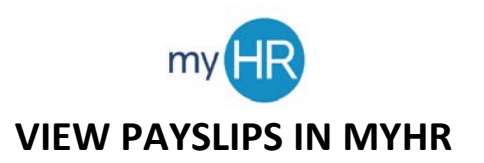

1. Select the 'Pay' icon.

| = <u>Creichton</u> | Q jaart                                                                                                    | t D |
|--------------------|----------------------------------------------------------------------------------------------------|-----|
|                    | Good morning, Billy Bluejay!                                                                                                    |     |
|                    |                                                                                                    |     |
|                    | 201/03                                                                                                    |     |
|                    |                                                                                                    |     |
|                    | Industrie Neuros     Creation Neuro     Try     Try     T |     |
|                    | E anticorre                                                                                                    |     |
|                    |                                                                                                    |     |
|                    |                                                                                                    |     |
|                    |                                                                                                    |     |

2. Select 'Payslips'.

| = 9 | reighton |                                                                                                    |                                                                                                    |                                                                                                    |                                                                                                    |
|-----|----------|----------------------------------------------------------------------------------------------------|----------------------------------------------------------------------------------------------------|----------------------------------------------------------------------------------------------------|----------------------------------------------------------------------------------------------------|
| <   | Payroll  |                                                                                                    |                                                                                                    |                                                                                                    |                                                                                                    |
|     |          |                                                                                                    | Billy Bluejay                                                                                               |                                                                                                    |                                                                                                    |
|     |          | Document Delivery<br>Preferences<br>Set up preferences for delivering<br>documents.                                          | Payslips<br>View, print, download and search<br>current and past payslips, which<br>card other information. | Payment Methods<br>Define and prioritize salary<br>payments details, such as payment<br>byspartic details. | Year-End Documents View, print, download and search year-end documents for current or prior tax years. |
|     |          | Tax Withholding<br>Ge here to update your federal and<br>Check this information when your<br>perioral or financial situation |                                                                                                    |                                                                                                    |                                                                                                    |

3. Select the payslip you wish to view; payslip is downloaded as a pdf which you can print or save.

| ast 3 Months 🗸 🗸   |     |  |
|--------------------|-----|--|
| 4/3/20             |     |  |
| PAYSLIP            | USD |  |
| 3/14/20 to 3/27/20 |     |  |
| 3/28/20            |     |  |
| PAYSLIP            | USD |  |
| 3/28/20 to 4/10/20 |     |  |

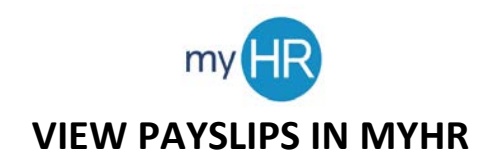

4. Click on the drop-down arrow to view payslips from the last 12 months or a specific date range.

| 3 Months 🗸         |     |  |
|--------------------|-----|--|
| 1/3/20             |     |  |
| AYSLIP             | USD |  |
| 1/14/20 to 3/27/20 |     |  |
| 3/28/20            |     |  |
| AYSLIP             | USD |  |
| 28/20 to 4/10/20   |     |  |